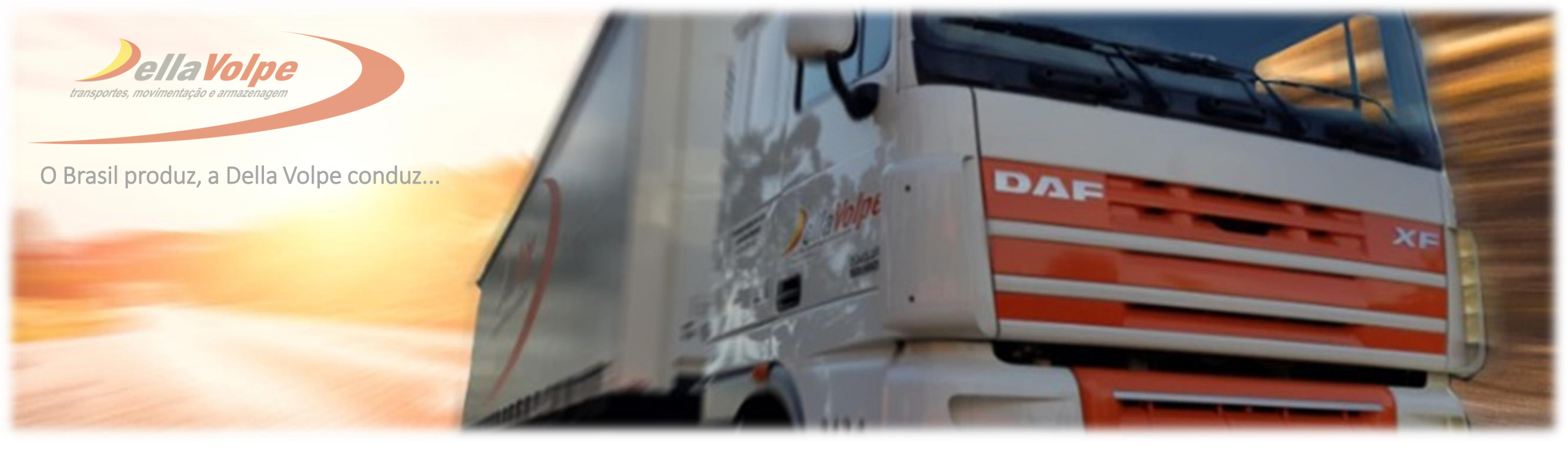

# MANUAL: AUTO CADASTRO- PRIMEIRO ACESSO

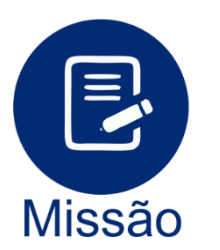

Contribuir com o crescimento do país, através da movimentação de cargas.

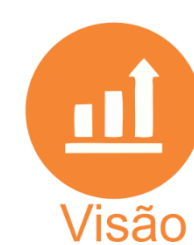

Ser uma empresa nacionalmente reconhecida por sua eficiência, competitividade e rentabilidade na prestação de serviços de movimentação de cargas.

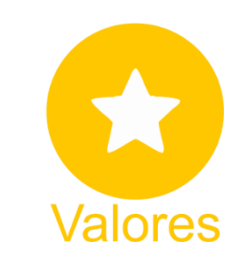

Simplicidade nos relacionamentos; Respeito ao ser humano e ao meio ambiente; Qualidade e eficiência nos serviços prestados; Transparência e honestidade nas relações comerciais.

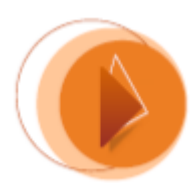

#### Acesse o link https://www.dellavolpe.com.br e clique na opção extranet indicada abaixo:

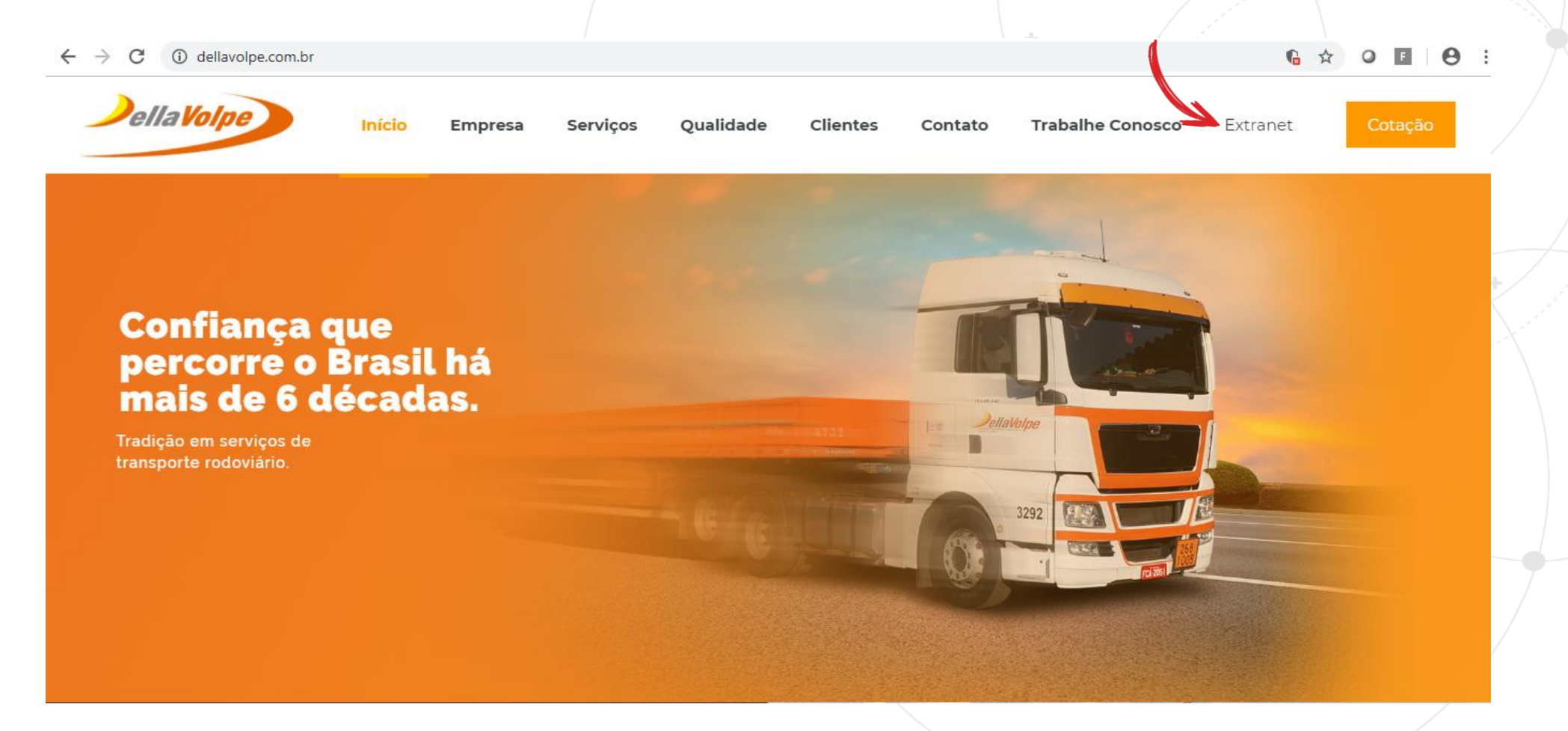

## LINK AUTO CADASTRO

Clique na opção cadastre-se:

| Faça o            | seu Login                |         |  |
|-------------------|--------------------------|---------|--|
| Favor entrar com  | n o seu usuário e senha. |         |  |
|                   | ?                        |         |  |
| 🛔 Usuario (Login) |                          |         |  |
| a Senha           | Esqueci minh             | a Senha |  |
| Cadastre-se       | E                        | ntrar 🔿 |  |
| <b>^</b>          | _                        |         |  |

#### **PREENCHIMENTO AUTO CADASTRO**

| 1 Nome co | mpleto                 |                             |             | 3 CNPJ           |
|-----------|------------------------|-----------------------------|-------------|------------------|
| Kethlee   | n Biwam Lopes Oliveira |                             | 45550129841 | 61139432004402   |
| DDD       | 5 Telefone             | 6 Email                     | 7 Senha     | 8 Confimar senha |
| 11        | 29678500               | kethleen.oliveira@dellavolp | e.com.br    | ••••••           |
|           |                        |                             |             | <b>9</b> + s     |
|           |                        |                             |             |                  |

- 4. Informar DDD do telefone
- 5. Informar número do telefone

9. Clicar em "SALVAR".

Após clicar em "Salvar" aparecerá a mensagem abaixo, gentileza aguardar aprovação" do setor do atendimento ao cliente na matriz São Paulo:

Cadastrado com sucesso, favor aguardar aprovação

Após a aprovação o cliente ou fornecedor receberá um e-mail de "Aprovação de Cadastro" com o usuário, senha e link para acessar o Portal Extranet.

 $\rightarrow$ 

....

#### Aprovação de cadastro

Esta mensagem foi identificada como spam. Iremos excluí-la depois de 10 dias. Não é spam

| 6 |     |   |
|---|-----|---|
|   |     |   |
|   | IVI | - |
|   |     | - |

mailservice@dellavolpe.com.br Qui 17/01/2019, 15:41 Você ⊗

Seu usuario foi criado com sucesso. Segue os dados abaixo.

Login: São os 9 primeiros dígitos do CPF. Senha: É a escolhida na efetivação do cadastro. Link de acesso:http://wservicec.dellavolpe.com.br:6917/menu/login?next=/

# **CNPJ NÃO CADASTRADO**

Ao inserir um CNPJ que não possui cadastro no banco de dados da Della Volpe, é necessário prosseguir conforme abaixo:

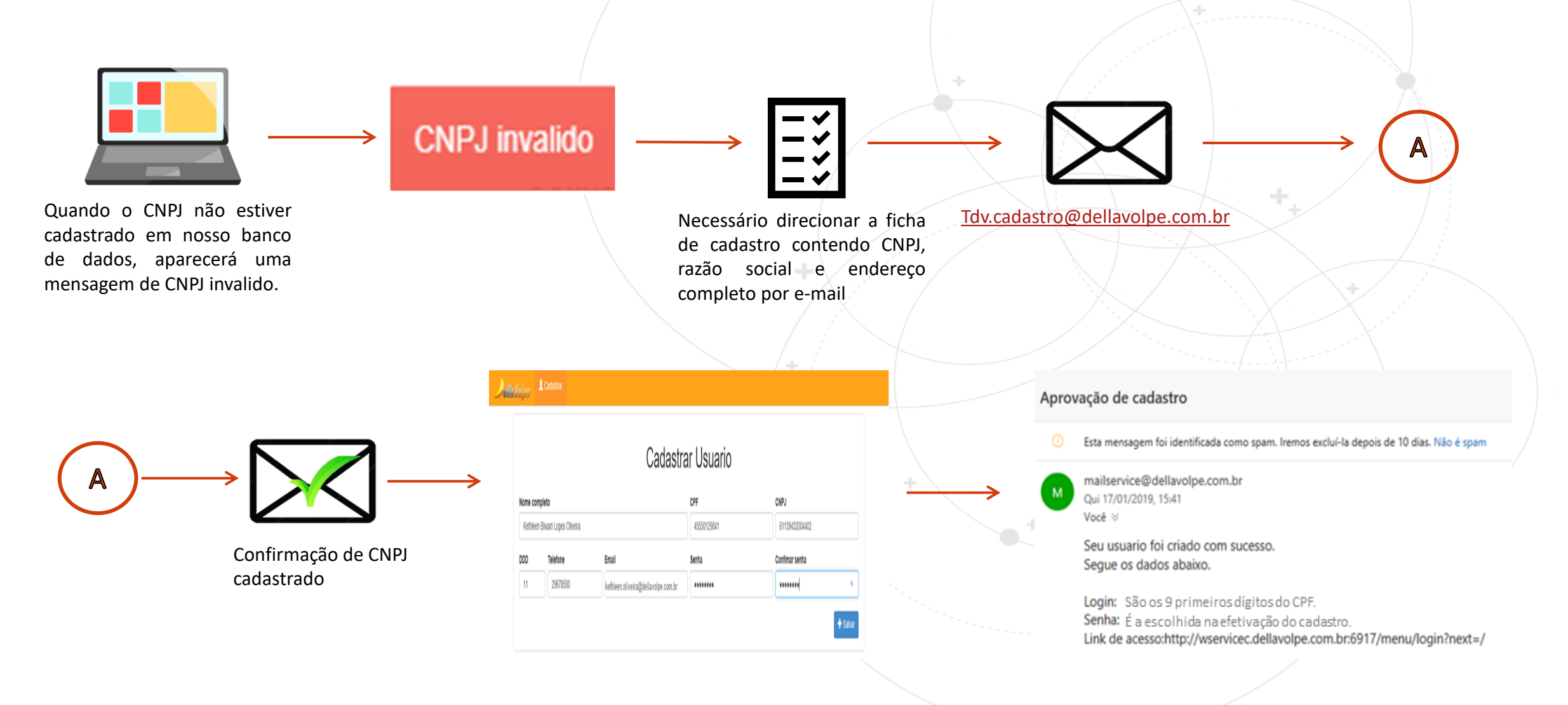

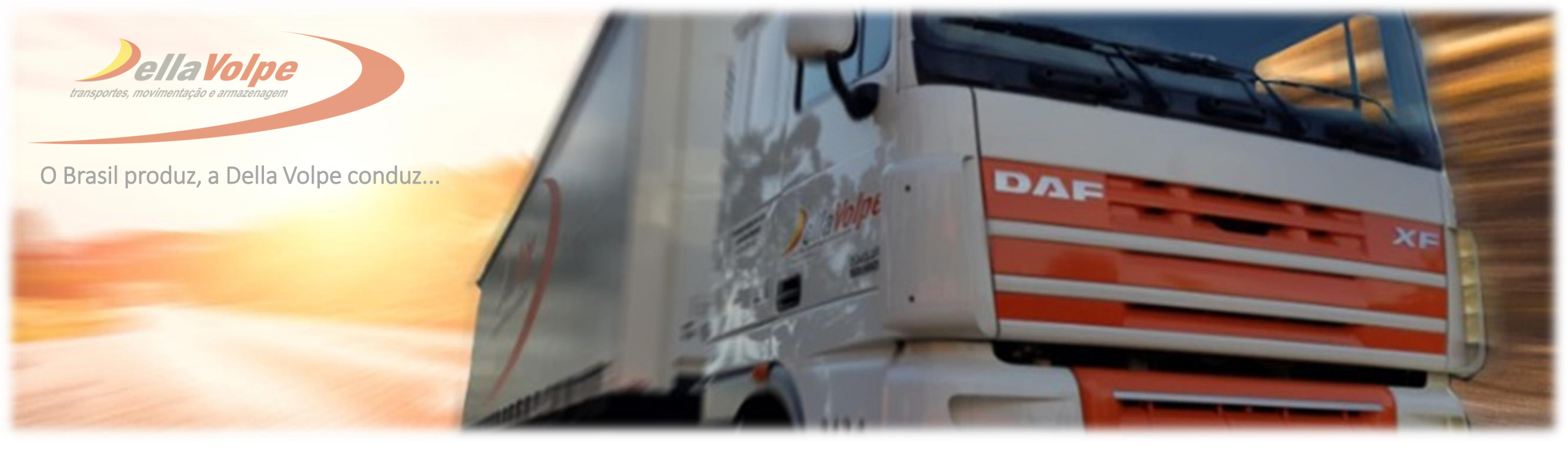

# MANUAL: SOLICITAÇÃO DE COLETA

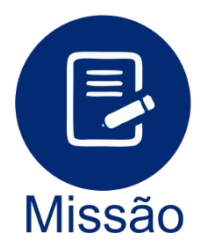

Contribuir com o crescimento do país, através da movimentação de cargas.

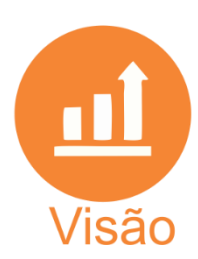

Ser uma empresa nacionalmente reconhecida por sua eficiência, competitividade e rentabilidade na prestação de serviços de movimentação de cargas.

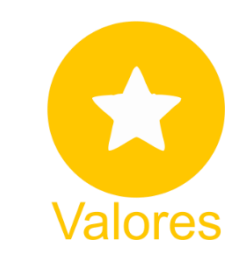

Simplicidade nos relacionamentos; Respeito ao ser humano e ao meio ambiente; Qualidade e eficiência nos serviços prestados; Transparência e honestidade nas relações comerciais.

# USUÁRIO E SENHA 🕕

Informe seu usuário e senha abaixo, após inserir clicar em "Entrar".

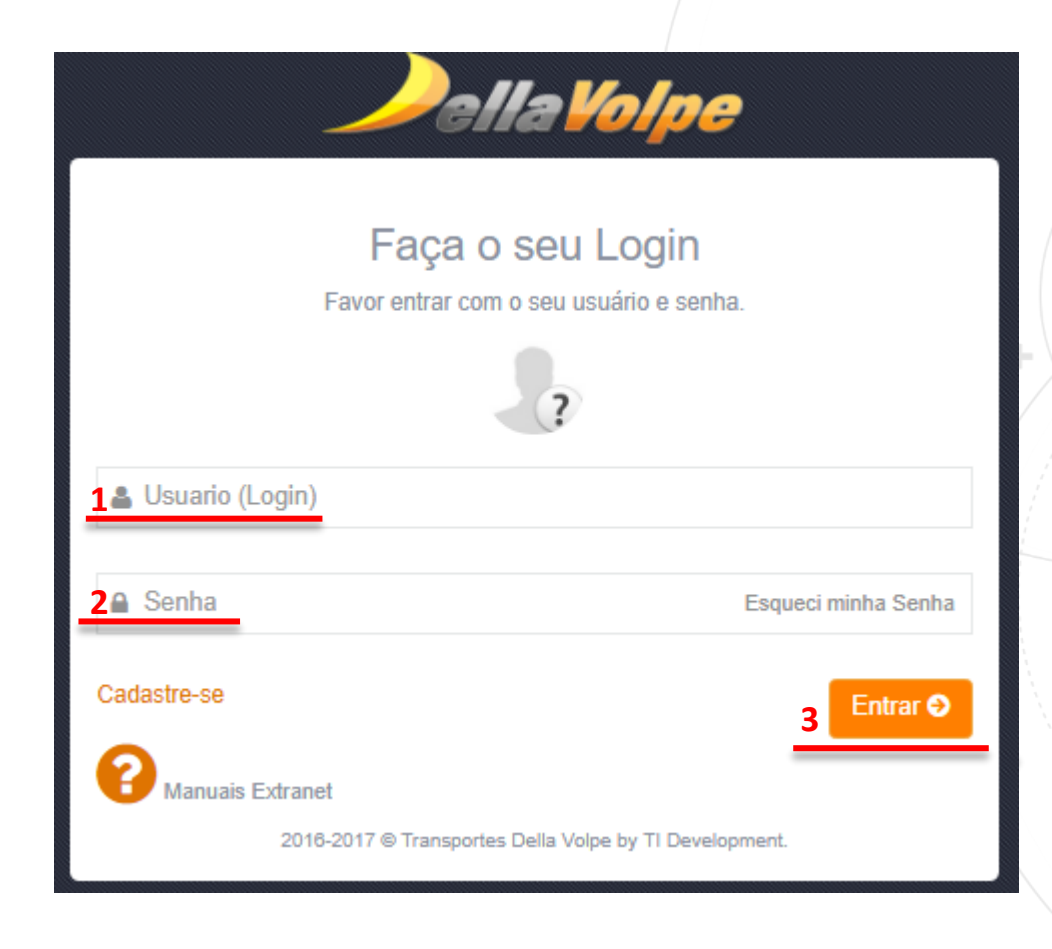

#### **TELA PRINCIPAL**

 Clicar na Opção Extranet e depois em Solicitação de Coleta:

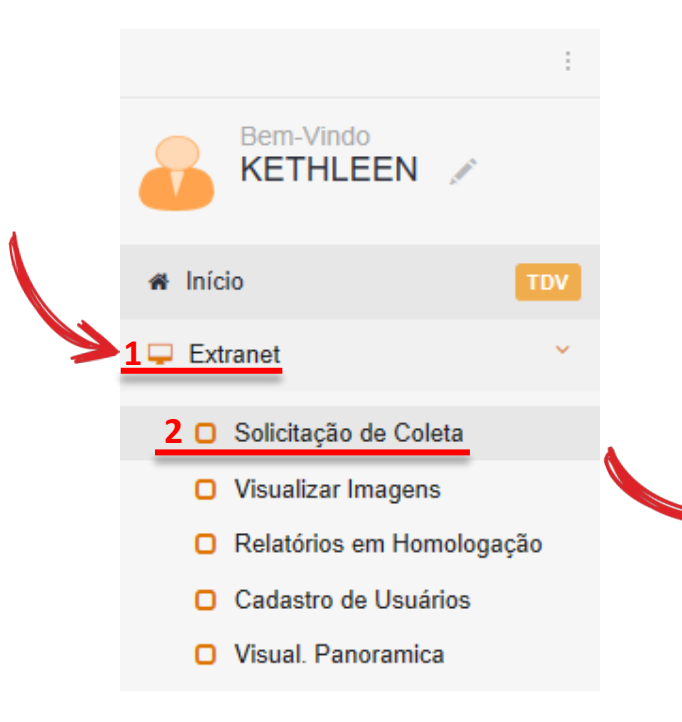

Após clicar em "Solicitação de Coleta" você será direcionada a outra tela. 2. Clicar no botão + Nova Coleta:

🗉 Consulta de Coletas 🖊

à

28/11/2018

Cidade

Origem

Pella Yolne

28/11/2018

🔲 🔖 Coleta 🛛 Data

+ Nova Coleta

**Q** Consulta

Remetente

C Pendentes

Q ₹ ≜-

Cidade

Destino

#### Atenção!

Os campos sinalizados com (\*) nas páginas a seguir são de preenchimento obrigatório, com exceção ao campo "CENTRO DE CUSTO" que a obrigatoriedade é somente quando o sacado for Vale.

#### A aba Contato estará preenchida com seus dados clique em próximo conforme indicado abaixo:

| Cadastro de Coleta:                       | × Cancelar |
|-------------------------------------------|------------|
| Contato Local Coleta Local Entrega Coleta |            |
|                                           | Contato    |
| Contato *                                 |            |
| kboliveira                                |            |
| Email *                                   |            |
| kethleen.oliveira@dellavolpe.com.br       |            |
| Telefone*                                 |            |
| (11)2967-8787                             |            |
| C Dados complementares                    | Próximo →  |
|                                           |            |
|                                           |            |

Dados do remetente:

| Cadast     | ro de Colet  | a:             |                        |                 |                      |      | × Cancelar |
|------------|--------------|----------------|------------------------|-----------------|----------------------|------|------------|
| Contato    | Local Coleta | Local Entrega  | Coleta                 |                 |                      |      |            |
|            |              |                |                        | Local de Coleta |                      |      |            |
| 1CNPJ* (   | 2            | 2Razão Social  |                        |                 |                      |      |            |
| 61.139.432 | 2/0001-72    | TRANSPORTES DE | ELLA VOLPE S/A. COM. E | IND.            |                      |      |            |
| 3 Endereço | *            |                |                        |                 | <u>4 UF</u>          | CEP  |            |
| Selecione  | o Endereço   |                |                        |                 | <b>T</b>             |      |            |
| Cidade     |              |                | Bairro                 |                 | 5 Armazem mais próxi | mo * |            |
|            |              |                |                        |                 |                      | Ŧ    |            |
|            | ← Voltar     |                |                        |                 |                      | 6    | Próximo 🔶  |

- 1. Informe o "CNPJ" do local de coleta
- 2. Confirme o nome descrito na Razão Social
- 3. Selecione o endereço de coleta

- 4. Ao selecionar o endereço os campos: UF, CEP, Cidade e Bairro serão preenchidos automaticamente
- 5. Selecione o armazém da Della Volpe mais próximo do local de coleta
- 6. Clicar em "PRÓXIMO"

Dados do destinatário:

| Cadastro de Colet    | a:             |                             |              |             | × Cancelar  |
|----------------------|----------------|-----------------------------|--------------|-------------|-------------|
| Contato Local Coleta | Local Entrega  | Coleta                      |              |             |             |
|                      |                |                             | Destinatário |             |             |
| 1CNPJ* Q             | 2 Razão Social |                             |              |             |             |
| 61.139.432/0001-72   | TRANSPORTES D  | ELLA VOLPE S/A. COM. E IND. |              |             |             |
| 3 Endereço *         |                |                             |              | <b>4</b> UF | CEP         |
| Selecione o Endereço |                |                             |              | ¥           |             |
| Cidade               |                |                             | Bairro       |             |             |
|                      |                |                             |              |             |             |
| ← Voltar             |                |                             |              |             | 5 Próximo → |

- 1. Informe o "CNPJ" do destinatário
- 2. Confirme o nome descrito na Razão Social
- 3. Selecione o "Endereço" de entrega do material

- 4. Ao selecionar o endereço os campos: UF, CEP, Cidade e Bairro serão preenchidos automaticamente
- 5. Clique em "Próximo"

#### Informações do transporte:

| Cadastro                    | o de Cole    | ta:             |          |               |              |                         |                        | × Cancelar                                     |
|-----------------------------|--------------|-----------------|----------|---------------|--------------|-------------------------|------------------------|------------------------------------------------|
| Contato                     | Local Coleta | Local Entrega   | Coleta   |               |              |                         |                        |                                                |
|                             |              |                 |          |               | C            | bleta                   |                        |                                                |
| 1Prioridade                 | *            | 2 Modalidade *  | _3       | B Pagador Fre | te *         | 4 Data da Programação * | 5 Horário Previsto(ex: | 08:00) * <mark>6 Valor Estimado Merc.</mark> * |
| <ul> <li>Express</li> </ul> | a 🔿 Normal   | 💿 Coletar 🔿 E   | Entregar |               | ~            | DD/MM/AAAA              | HH:MM                  | R\$ 0,00                                       |
| Pedido *                    |              | Centro de Custo | *        | Qtde. NF      | N° das Notas | Fiscais                 | Tipo de Carga          |                                                |
|                             |              |                 |          | 0             |              |                         | Selecione uma opção    | ~                                              |
| Tipo Veícul                 | lo           | D               | .т.      |               | Tipo de Fret | *                       |                        |                                                |
|                             |              | ~               |          |               | СОМИМ        | ~                       |                        |                                                |
| Observaçã                   | 0            |                 |          |               |              |                         |                        |                                                |
|                             |              |                 |          |               |              |                         |                        |                                                |
| •                           | Voltar       |                 |          |               |              |                         |                        | Adicionar Itens →                              |

- 1. Selecione a "Prioridade" da coleta (normal ou expressa)
- 2. Selecione o "Modalidade" (Coleta material retirado na origem ou Entrega material entregue na Della Volpe)
- 3. Selecione "Pagador Frete" (remetente, destinatário ou outros)

- 4. Informe a "Data da Programação" (data desejada para que se realize a coleta ou entrega)
- 5. Informe o "Horário Previsto" (não consideramos horário exato para coletas fracionadas, o atendimento será realizado em horário comercial)
- 6. Informe o valor estimado do material

## **TIPOS DE VEÍCULO**

Os tipos de veículos abaixo serão utilizados apenas para carga de veículo dedicado, ou seja, na solicitação de coleta será necessário selecionar o tipo de veículo desejado:

| TIPO DE VEÍCULO                      | CAPACIDADE   | DIMENSÃO                                                   |
|--------------------------------------|--------------|------------------------------------------------------------|
| FIORINO                              | 500 KG       | Altura: 1,00 m<br>Largura: 1,00 m<br>Comprimento: 1,20 m   |
| F1000                                | 700 KG       | Variável de acordo a carroceria                            |
| 3/4                                  | 3500 KG      | Altura: 2,90 m<br>Largura: 2,20<br>Comprimento: 5 m        |
| тосо                                 | 6 TONELADAS  | Altura: 2,90 m<br>Largura: 2,40 m<br>Comprimento: 6,00 m   |
| TRUCK                                | 14 TONELADAS | Altura: 2,90 m<br>Largura: 2,40 m<br>Comprimento: 7,50 m   |
| CARRETA 5 EIXOS<br>(CARRETA SIMPLES) | 25 TONELADAS | Altura: 2,90 m<br>Largura: 2,40 m<br>Comprimento: 12,40 m  |
| CARRETA 6 EIXOS<br>(CARRETA LS)      | 30 TONELADAS | Altura: 2,90 m<br>Largura: 2,40 m<br>Comprimento: 12,40 m  |
| BITREM                               | 40 TONELADAS | Altura: 2,90 m<br>Largura: 2,40 m<br>Comprimento: 8 a 11 m |

#### Informações do transporte:

| adastro de Cole      | ta:                  |            |               |                       |                               | × Cance                |
|----------------------|----------------------|------------|---------------|-----------------------|-------------------------------|------------------------|
| Contato Local Coleta | Local Entrega Coleta | a          |               |                       |                               |                        |
|                      |                      |            | Co            | bleta                 |                               |                        |
| Prioridade *         | Modalidade *         | Pagador Fr | ete *         | Data da Programação * | Horário Previsto(ex: 08:00) * | Valor Estimado Merc. * |
| 🔿 Expressa 🔿 Normal  | 💿 Coletar 🔿 Entregar |            | ~             | DD/MM/AAAA            | HH:MM                         | R\$ 0,00               |
| Pedido *             | 8Centro de Custo *   | 9 Qtde. NF | N° das Notas  | Fiscais               | 10 Tipo de Carga              |                        |
|                      |                      | 0          |               |                       | Selecione uma opção           | ~                      |
| Tipo Veículo         | D.T.                 |            | Tipo de Frete | *                     |                               |                        |
|                      | ♥                    |            | СОМИМ         | ~                     |                               |                        |
| Observação           |                      |            |               |                       |                               |                        |
|                      |                      |            |               |                       |                               |                        |
|                      |                      |            |               |                       |                               |                        |
| + Voltar             |                      |            |               |                       |                               | Adicionar Itens 🔶      |
|                      |                      |            |               |                       |                               |                        |

- 7. Pedido (informe o número do Pedido de compra principal)
- 8. Centro de Custo é obrigatório apenas nas coletas com sacado VALE.

9. Informe a quantidade de notas fiscais emitidas e o número das notas fiscais caso possua

**10.** Informe o tipo de carga de acordo com o contrato

#### Informações do transporte:

#### Cadastro de Coleta:

| Cadastro de Colet                                                                           | a:                   |                               |                                     |                                        | × Cancelar             |
|---------------------------------------------------------------------------------------------|----------------------|-------------------------------|-------------------------------------|----------------------------------------|------------------------|
| Contato Local Coleta                                                                        | Local Entrega Coleta |                               |                                     |                                        |                        |
|                                                                                             |                      | Co                            | leta                                |                                        |                        |
| Prioridade *       Modalidade *         O Expressa O Normal       Image: Coletar O Entregan |                      | Pagador Frete *               | Data da Programação *<br>DD/MM/AAAA | Horário Previsto(ex: 08:00) *<br>HH:MM | Valor Estimado Merc. * |
|                                                                                             |                      | 🗸                             |                                     |                                        | R\$ 0,00               |
| Pedido * Centro de Custo *                                                                  |                      | Qtde. NF N° das Notas Fiscais |                                     | Tipo de Carga                          |                        |
|                                                                                             |                      | 0                             |                                     | Selecione uma opção                    | ▼                      |
| 11Tipo Veículo                                                                              | <u>12 р.т.</u>       | 13 Tipo de Frete              | *                                   |                                        |                        |
|                                                                                             | <b>v</b>             | Сомим                         | ~                                   |                                        |                        |
| 14 Observação                                                                               |                      |                               |                                     |                                        |                        |
|                                                                                             |                      |                               |                                     |                                        |                        |
| + Voltar                                                                                    |                      |                               |                                     | <u>15</u>                              | Adicionar Itens →      |

11. Informe o tipo de veículo de acordo com o contrato

- 12. No campo DT não é necessário nenhum preenchimento
- 13. No campo Tipo de Frete não é necessário preenchimento

14. Escreva no campo "observação" informações que julgue importantes para a realização deste transporte (algum alinhamento prévio, contato, etc.)

15. Clique em "Adicionar Itens".

| ens Coleta:                                                                               |              | A di<br>im                           | mensão,<br>portante    | peso e<br>s para | quantid<br>direcion | Atenção!<br>lade de volur<br>amento do v | nes são extrer<br>eículo que rea | namente<br>Ilizará o                              |                                |                   |           |
|-------------------------------------------------------------------------------------------|--------------|--------------------------------------|------------------------|------------------|---------------------|------------------------------------------|----------------------------------|---------------------------------------------------|--------------------------------|-------------------|-----------|
| Cadastro de Col                                                                           | eta:         |                                      | _                      |                  |                     | ale                                      | naimento.                        |                                                   |                                | ×                 | Cancelar  |
| Contato Local Coleta                                                                      |              | Local Entreg                         | ga Coleta              | Itens Colet      | ta                  |                                          |                                  |                                                   |                                |                   |           |
| Adicionar Itens a Coleta                                                                  | :            |                                      |                        |                  |                     |                                          |                                  |                                                   |                                |                   | Novo item |
| 1 Mercadoria * 🕂                                                                          | 2 /          | Altura (centír                       | metros) *              | Largura (cen     | ntímetros) *        | Comp                                     | rimento (centímetros)            | Peso Cubado (kg)                                  | 3 Peso (kg                     | g) <mark>*</mark> |           |
| Selecione a Mercadoria                                                                    | <b>~</b> ]   | cm                                   |                        | cm               |                     |                                          | *                                |                                                   | ,000                           |                   | ,000      |
| 4 Embalagem *                                                                             | <u>5 (</u>   | Qtde. Volum                          | 1e *                   | Licenças es      | peciais             |                                          |                                  |                                                   |                                |                   |           |
| Selecione a Embalagem                                                                     | ~            |                                      |                        |                  |                     |                                          |                                  |                                                   |                                |                   |           |
| Carga Frágil *                                                                            | 9            | UNC                                  |                        |                  |                     |                                          |                                  |                                                   |                                |                   |           |
| 🔾 Sim 💿 Não                                                                               |              | ONU/GrupoE                           | mb                     |                  |                     | ~                                        |                                  |                                                   |                                |                   |           |
| Novo                                                                                      |              | 💾 Sa                                 | Ivar Item              |                  |                     |                                          |                                  | Efetivar Coleta                                   |                                |                   |           |
| Descrição Qtde. Vol.                                                                      | Altura       | Largura                              | Comprimento            | Peso Cubado      | Peso (kg)           | Embalagem                                | Carroceria do Veículo            | Licenças Especiais                                | Carga Frágil                   | Onu Seq           |           |
| <ol> <li>Selecione o tipo de<br/>preencher manualm</li> <li>Preencher Altura I</li> </ol> | mer<br>nente | cadoria, c<br>e clicando<br>ra e Com | aso não est<br>em (+). | eja na listado   | o na relaç          | ção,                                     |                                  | <ol> <li>Informar</li> <li>4. Selecion</li> </ol> | o peso bruto<br>ar o tipo de e | embalage          | m+        |
|                                                                                           | 5            |                                      |                        |                  | -                   |                                          |                                  | 5. Informar                                       | a quantidade                   | e de volur        | nes       |

| tens Coleta:                             |                                   |                               |                    |                     |            |  |
|------------------------------------------|-----------------------------------|-------------------------------|--------------------|---------------------|------------|--|
| Cadastro de Coleta:                      |                                   |                               |                    |                     | X Cancelar |  |
| Contato Local Coleta Local Entrega       | Coleta Itens Coleta               |                               |                    |                     |            |  |
| Adicionar Itens a Coleta:                |                                   |                               |                    |                     | Novo item  |  |
| Mercadoria * + Altura (centímetros       | s) * Largura (centímetros) *      | Comprimento (centímetros)     | Peso Cubado (kg)   | Peso (kg) *         |            |  |
| Selecione a Mercadoria 🗸 cm              | cm                                | cm                            | ,00                | 00                  | ,000       |  |
| Embalagem * Qtde. Volume *               | 6 Licenças especiais              |                               |                    |                     |            |  |
| 7 Carga Frágil * 8 ONU                   |                                   |                               |                    |                     |            |  |
| ○ Sim                                    | ~                                 |                               |                    |                     |            |  |
| 10 Novo Pi Salvar I                      | em 9                              |                               | 🛱 Efetivar Coleta  |                     |            |  |
| Descrição Qtde. Vol. Altura Largura Comp | rimento Peso Cubado Peso (kg) Emb | balagem Carroceria do Veículo | Licenças Especiais | Carga Frágil Onu Se | a 📰        |  |
|                                          |                                   |                               |                    |                     |            |  |

6. Informar se há licença especial para transporte

- 7. Selecionar "SIM" ou "NÃO" para carga frágil
- 8. Informar o número de ONU quando químico

- 9. Após preencher os campos, clicar em "SALVAR ITEM"
- 10. Para adicionar mais itens de coleta, clicar em (+NOVO) e realizar o preenchimento novamente

| lição o     | u exclu            | Isão   | de itei     | ns:           |                |             |           |                                                          |                      |              |                 |         |                       |
|-------------|--------------------|--------|-------------|---------------|----------------|-------------|-----------|----------------------------------------------------------|----------------------|--------------|-----------------|---------|-----------------------|
| adastro     | de Co              | oleta  | :           |               |                |             |           |                                                          |                      |              |                 | ×       | Cancela               |
| contato     | Local Cole         | eta    | Local Entr  | ega Coleta    | Itens Col      | eta         |           |                                                          |                      |              |                 |         |                       |
| dicionar It | ens a Cole         | eta:   |             |               |                |             |           |                                                          |                      |              |                 |         | Novo item             |
| /lercadoria | * 🕂                |        | Altura (cen | tímetros) *   | Largura (c     | entímetros) | * Co      | mprimento (centímetros)                                  | Peso Cubado (kg)     | Pes          | <b>o</b> (kg) * |         |                       |
| Selecione a | Mercadoria         | ~      | ст          |               | ст             |             |           | *                                                        |                      | ,000         |                 |         | ,000                  |
| mbalagen    | 1 *                | (      | Qtde. Volu  | me *          | Licenças e     | especiais   | GII       |                                                          |                      |              |                 |         |                       |
| Selecione a | Embalagem          |        |             |               |                |             |           |                                                          |                      |              |                 |         |                       |
| arga Frág   | il *               | (      | ONU         |               |                |             |           |                                                          |                      |              |                 |         |                       |
| )Sim 🔘      | Não                |        | ONU/Grupo   | Emb           |                |             | ~         |                                                          |                      |              |                 |         |                       |
| C           | Novo               |        | <b>H</b> s  | Salvar Item   |                |             |           | 13                                                       | B Efetivar Col       | eta          |                 |         |                       |
| Descrição   | Qtde. Vol.         | Altura | Largura     | Comprimento   | Peso Cubado    | Peso (kg)   | Embalagem | Carroceria do Veículo                                    | Licenças Especiais   | Carga Frágil | Onu             | Seq     |                       |
| LUMINIO     | 5                  | 200 cm | 150 cm      | 600 cm        | 0              | 1           | AMARRADO  |                                                          |                      | Não          |                 | 6578084 | <u>/</u> 💼            |
| 11.         | Clicando<br>salvo. | no láp | is " 💉 " é  | possível real | izar a alteraç | ão do iten  | njá       | <ol> <li>Clicar em "Efeti<br/>da solicitação.</li> </ol> | var Coleta" ao final | izar o preer | ichime<br>+     | nto com | <b>11 12</b><br>pleto |

12. Clicando na lixeira" 💼 " é possível excluir o item salvo.

Coleta Efetivada com Sucesso. Neste momento você tem três opções, sendo elas: Solicitar uma nova coleta, voltar para o menu inicial ou fazer o acompanhamento da coleta:

| leta Efetivada com Sucesso: 662610                  |                   |  |  |
|-----------------------------------------------------|-------------------|--|--|
| -mails enviados para :                              |                   |  |  |
|                                                     |                   |  |  |
| que você deseja fazer?                              |                   |  |  |
| Solicitar outra Coleta Voltar para o Menu Principal | Ver Coleta 662610 |  |  |
|                                                     |                   |  |  |
|                                                     |                   |  |  |
|                                                     |                   |  |  |
|                                                     |                   |  |  |

#### **RESUMO DA COLETA**

| Número 0<br>Solicita. 2<br>CFOP<br>Numero NFE: 1<br>Remetente             | 03 (880983<br>0/10/2019 22:01<br>23     |                                       |                     | Arm:<br>Program                                                          | azém 06 - ARMA<br>ação 01/01/2020<br>D.T. | AZEM SAO PAULO-SP<br>08:00:00      |                                                                                                    | ▼<br>Aut. Dt/Hora                                                           | Pedido(<br>a (20/10/2019 22:01:    | 12345678<br>52 |                                      | Parceiros                                                 |
|---------------------------------------------------------------------------|-----------------------------------------|---------------------------------------|---------------------|--------------------------------------------------------------------------|-------------------------------------------|------------------------------------|----------------------------------------------------------------------------------------------------|-----------------------------------------------------------------------------|------------------------------------|----------------|--------------------------------------|-----------------------------------------------------------|
| CNPJ<br>Endereço<br>Município<br>Destinatário                             | 61139432000<br>RUA LIDICE,<br>SAO PAULO | 172<br>22                             | c                   | <b>) Non</b>                                                             | ne(transporte                             | ALX SAO P                          | COM. E IND.<br>Complem<br>AULO-SP                                                                                       | ento TDV SAC                                                                | D PAULO                            | 104338196110   | Tipo End X -<br>CEP                  | EXPEDIÇÃO CARGA FILIA<br>02174010<br>Grupo Econômico 0000 |
| CNPJ<br>Endereço<br>Município                                             | 61139432000<br>RUA LIDICE,<br>SAO PAULO | 172<br>22                             |                     | <b>) Non</b>                                                             |                                           | ALX SAO P                          | OM. E IND.<br>Complem                                                                                                   | ento (TDV SAG                                                               |                                    | 10433819611    | Tipo End X-<br>CEP                   | EXPEDIÇÃO CARGA FILIA<br>02174010<br>Grupo Econômico 0000 |
| Dados Gerais<br>Modalidade<br>Coletar<br>Entregar<br>Tp. Carga<br>Químico |                                         | oridade<br>Normal<br>Expressa<br>Arq. | Orig<br>Exp.        | em: Extranet<br>Pagador Frete: 6<br>Remetente<br>Destinatário<br>Tp. Vei | 51139432000172<br>Solic<br>Outro<br>culo  | tiante<br>DS<br>ARRETA (ate 25ton) | Dados do So<br>Solicitado po<br>Issilva<br>Login<br>E-mail<br>Telefone<br>Autorizado po<br>Larissa Silva (Is<br>Dt Aut: | Issilva<br>Iarissa.silva@<br>1129678640<br>Dr:<br>ssilva )<br>20/10/2019 22 | Autorizada na<br>dellavolpe.com.br |                | Ao vincular<br>atendimen             | <sup>-</sup> o motorista para<br>to, será                 |
| Ajudantes<br>Demanda Frota?<br>Itens da Coleta                            | 1.0<br>• Não                            | Carg                                  | a Direta?           | Não                                                                      |                                           |                                    | E-mail:                                                                                                    | larissa.silva@                                                              | dellavolpe.com.br                  |                | disponibiliz<br>nome do n<br>da CNH. | ado a placa, UF,<br>notorista e o número                  |
| Mercadoria<br>DIVERSOS                                                    | Peso<br>1.0                             | Larg.<br>1.0                          | Alt. Com<br>1.0 1.0 | p. Cubagen<br>1.0                                                        | n Vol.<br>1                               | Qtde. Emp.<br>0                    | Cód Mercado<br>99                                                                                                    | ria                                                                         | Cód Emb.<br>A7                     | Remo<br>N      | nt. Cód ON                           | IU Grp Emb ≣                                              |
| COLETAR                                                                   | Peso<br>1.0                             | Peso                                  | Cubado              | Volumes                                                                  | Altura                                    | Largura                            | Comprimento                                                                                                    | ASN                                                                         | Placa                              | UF Sa          | Motorista                            | CNH<br>A N?O ENCONTRAE                                    |

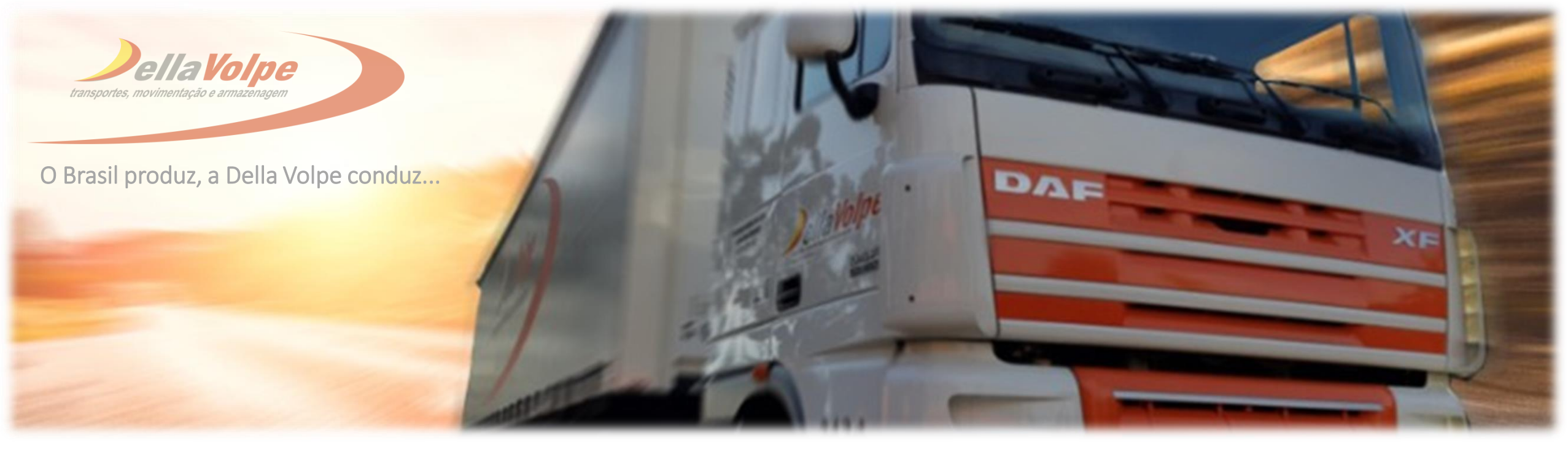

# MANUAL CONSULTA DE COLETA

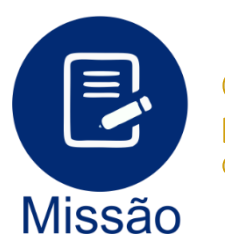

Contribuir com o crescimento do país, através da movimentação de cargas.

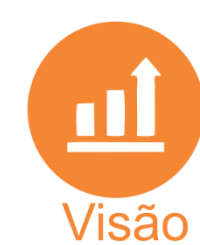

Ser uma empresa nacionalmente reconhecida por sua eficiência, competitividade e rentabilidade na prestação de serviços de movimentação de cargas.

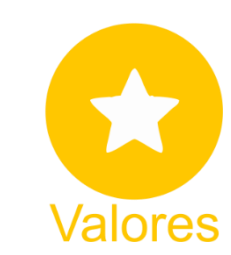

Simplicidade nos relacionamentos; Respeito ao ser humano e ao meio ambiente; Qualidade e eficiência nos serviços prestados; Transparência e honestidade nas relações comerciais.

#### **PENDENTES**

**Coleta pendente:** Coleta não foi efetivada e será salvo um "rascunho" da solicitação até que haja a efetivação da solicitação no extranet.

| <b>Pella Y</b> olp | e 🕂 Nova Coleta       | C Pendentes Q Consulta    |                                 | Ajuda 👻                         | ٢ | Larissa | • |
|--------------------|-----------------------|---------------------------|---------------------------------|---------------------------------|---|---------|---|
|                    |                       |                           |                                 |                                 |   |         |   |
| Solicitações Pe    | endentes              |                           |                                 |                                 |   |         |   |
| Coleta             | Data                  | Armazam                   | Origem                          | Destino                         |   |         |   |
| 002313   004       | 2020-01-07 11:03:51.0 | 06   ARMAZEM SAO PAULO-SP | SP   SAO PAULO   61139432000172 | SP   SAO PAULO   61139432000172 |   |         |   |

# **AVISO IMPORTANTE!**

As coletas serão programadas somente após efetivação completa da solicitação no extranet Della Volpe.

## **CONSULTA DE COLETA/ENTREGA**

**Consulta:** Nessa opção é possível identificar o status/andamento de sua coleta:

- 1ª opção: " I Busca em massa de acordo com o CNPJ cadastrado no usuário.
- 2ª opção: "
  "
  "
  Aplicar filtros para refinar a busca de acordo com o CNPJ cadastrado no usuário.

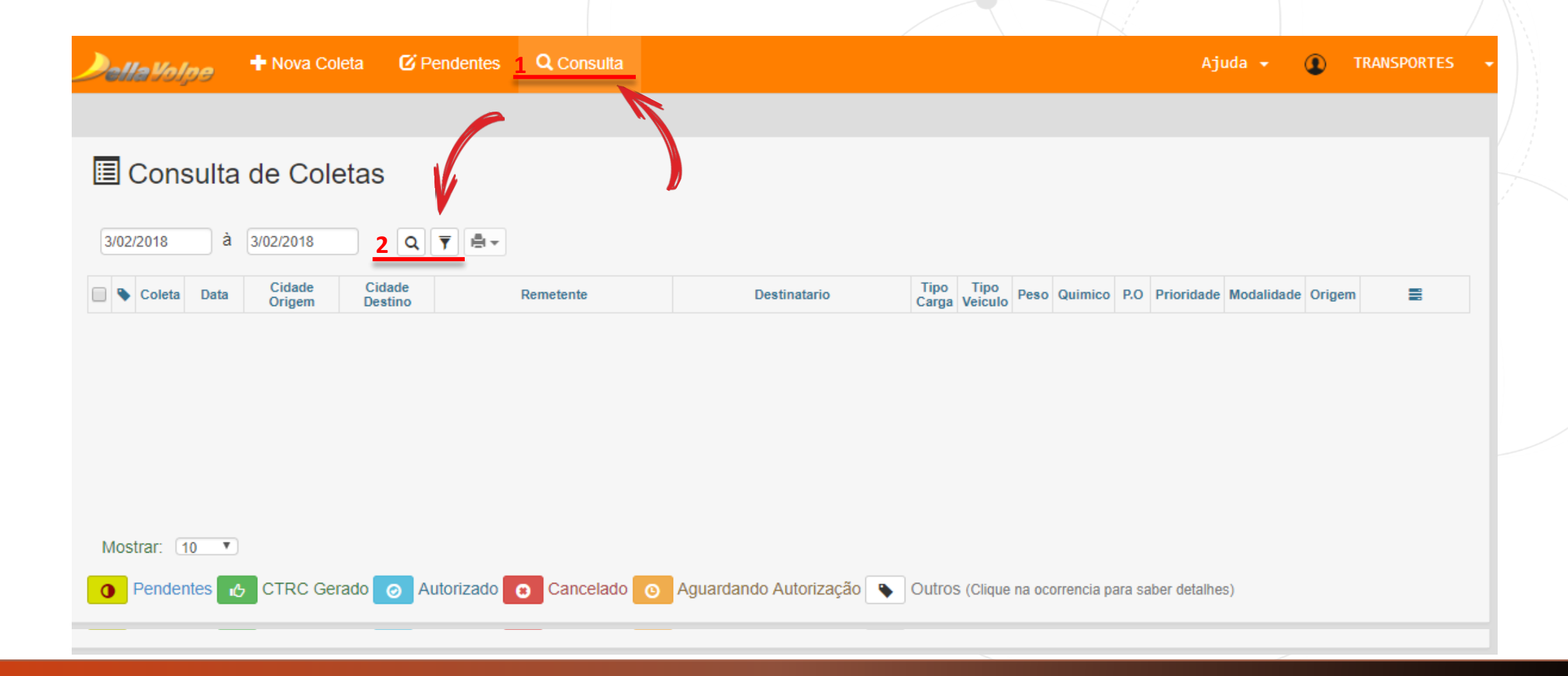

#### **FILTRO**

Ao clicar no ícone "FILTRO" é necessário inserir a data de solicitação da coleta e número de coleta. As demais informações, servem para refinar a busca e facilitar a localização da coleta que está pesquisando. Após inserir as opções de consulta, cliquei em "Executar".

#### **Legenda**

- 1. Inserir um período de busca de até quinze dias Ex.: 01/10/2019 até 15/10/2019
- 2. Informar filial da Della Volpe
- 3. Informar número da coleta
- 4. Informar o número do pedido de compra
- 5. Informar número da nota fiscal
- 6. Informar número do CTRC/CTE
- 7. Informar cidade origem
- 8. Informar cidade destino
- 9. Informar o CNPJ/Razão Social do remetente
- 10. Informar o CNPJ/Razão Social do destinatário
- 11. Informar se deseja verificar um tipo de carga
- 12. Informar se deseja verificar um tipo de veículo
- 13. Informar se deseja verificar um tipo de ocorrência
- 14. Informar a origem da solicitação de coleta

|                      | Filtro de Consulta        | ~ / |
|----------------------|---------------------------|-----|
| <mark>1</mark> Data  | 3/02/2018 à 3/02/2018     |     |
| 2 Armazém            | <b>v</b>                  | +.  |
| 3 Coleta             | Coleta                    |     |
| 4 P.O ou ASN         | P.O / ASN                 |     |
| 5 Nota               | Número da NF ou Chave NFE |     |
| 6 CTRC               | Número CTRC ou Chave CTRC |     |
| 7 Cidade Origem      | Cidade Origem             |     |
| 8 Cidade Destino     | Cidade Destino            |     |
| 9 Remetente          | Razão Social ou CNPJ      |     |
| 10 Destinatário      | Razão Social ou CNPJ      |     |
| <b>11</b> Tipo Carga | <b>v</b>                  |     |
| 12 Tipo Veiculo      | <b>v</b>                  |     |
| 13 Ocorrencia        | <b>v</b>                  |     |
| 14 Origem            | <b>T</b>                  |     |
|                      |                           |     |

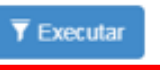

Após abrir os dados da coleta clicar no ícone laranja (Acompanhar coleta).

| 🗉 Consulta de              | e Coleta         | as                |                           |                            |               |                 |         |          |            |            |            |          |        |   |
|----------------------------|------------------|-------------------|---------------------------|----------------------------|---------------|-----------------|---------|----------|------------|------------|------------|----------|--------|---|
| 02/02/2018 à 02            | 2/02/2018        | Q 1               | 7 <b>A</b> -              |                            |               |                 |         |          |            |            |            |          |        |   |
| 📄 🔖 Coleta Data            | Cidade<br>Origem | Cidade<br>Destino | Remetente                 | Destinatario               | Tipo<br>Carga | Tipo<br>Veiculo | Peso    | Quimico  | P.0        | Prioridade | Modalidade | Origem   | =/     |   |
| 662429 02/02/2018<br>19:12 | SAO PAULO        | SAO PAULO         | TRANSPORTES DELLA VOLPE S | TRANSPORTES DELLA VOLPE S  | LOTACAO       | CARRETA         | 500     | Não      | 12345678   | Normal     | Coleta     | Extranet | ۵ 🗸    |   |
| Mostrar: 10 💌              |                  |                   |                           |                            |               |                 |         |          |            |            |            |          | Total: | 1 |
| • Pendentes • C            | TRC Gerad        | o 🥥 Autori        | zado 👩 Cancelado 🧿 Ag     | juardando Autorização 🕒 Ou | tros (Cliq    | ue na oco       | rrencia | para sab | er detalhe | es)        |            |          |        |   |
|                            |                  |                   |                           |                            |               |                 |         |          |            |            |            |          |        |   |

Para veículos que possuem rastreador o extranet habilitará a opção "ACOMPANHAMENTO REAL" onde será disponibilizado a localização atual do veículo.

| 2/2018    | à         | 02/02/2018       | ٩                 | ¥ ≜-                          |                           |               |                 |         |           |            |            |            |          |   |         |
|-----------|-----------|------------------|-------------------|-------------------------------|---------------------------|---------------|-----------------|---------|-----------|------------|------------|------------|----------|---|---------|
| Coleta    | Data      | Cidade<br>Origem | Cidade<br>Destino | Remetente                     | Destinatario              | Tipo<br>Carga | Tipo<br>Veiculo | Peso    | Quimico   | P.0        | Prioridade | Modalidade | Origem   | = | i.      |
| 662429    | 02/02/201 | SAO PAULO        | SAO PAULO         | TRANSPORTES DELLA VOLPE S     | TRANSPORTES DELLA VOLPE S | LOTACAD       | CARRETA         | 500     | Não       | 12345678   | Normal     | Coleta     | Extranet |   | 10      |
|           |           |                  |                   |                               |                           |               |                 |         |           |            |            |            |          |   |         |
| trar. 1   | 0 *       |                  |                   |                               |                           |               |                 |         |           |            |            |            |          | T | otal: 1 |
| ostrar: 1 | o 🔹       | CTRC Gerad       | o 🔗 Autor         | <b>izado 👩</b> Cancelado 👩 Ag | guardando Autorização 💊 C | Outros (Cliq  | ue na ocor      | rrencia | para sabi | er detalhe | 6)         |            |          | т | otal    |

# **DESCRIÇÃO STATUS**

Status da coleta:

Coleta Gerada: Quando a coleta é efetivada no extranet;
Em coleta: Veículo enviado para coleta do material na origem indicada na coleta;
Em Armazém: Entrada de nota fiscal na Della Volpe;
Em Viagem: Embarque do material para entrega no destino final;
Transf. Armazém (x): Quando há transferência de materiais entre as filiais Della Volpe;
Prazo de Entrega: Data prevista para a chegada do material;
Localização Atual: Mostra localização do veículo;
Entregue: Entrega realizada e comprovante com dados do recebedor disponível no portal.

| Acompanhamento da | a Coleta 829355 ×        |
|-------------------|--------------------------|
| Evento            | Data/Hora                |
| Prazo de Entrega  | 08/10/2019 09:00:00      |
| Em Viagem         | 06/10/2019 05:05:54 PDF  |
| Em Armazem        | 05/10/2019 13:35:05 Nota |
| Em Coleta         | 04/10/2019 13:58:26      |
| Coleta Gerada     | 03/10/2019 14:38:30      |
| Localização atual | MG - Matias Barbosa      |

#### **COMPROVANTE DE ENTREGA**

Clique em **PDF** e será gerado um arquivo em PDF com a imagem do CTRC/CTE (comprovante de entrega).

#### Acompanhamento da Coleta 624830

| Evento           | Data/Hora           |      |
|------------------|---------------------|------|
| Entregue         | 03/01/2018 08:00:00 |      |
| Prazo de Entrega | 03/01/2018 16:00:00 |      |
| Em Viagem        | 01/01/2018 12:06:03 | PDF  |
| Em Armazem       | 01/01/2018 11:32:31 | Nota |
| Coleta Gerada    | 01/01/2018 11:32:27 |      |

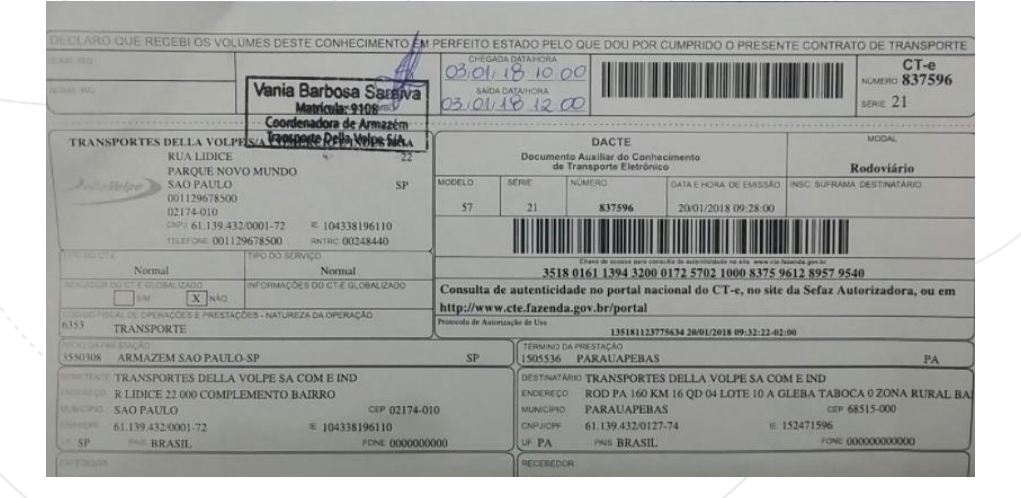

#### PLANILHA PARA CONSULTA EM MASSA

#### Consulta de Coletas

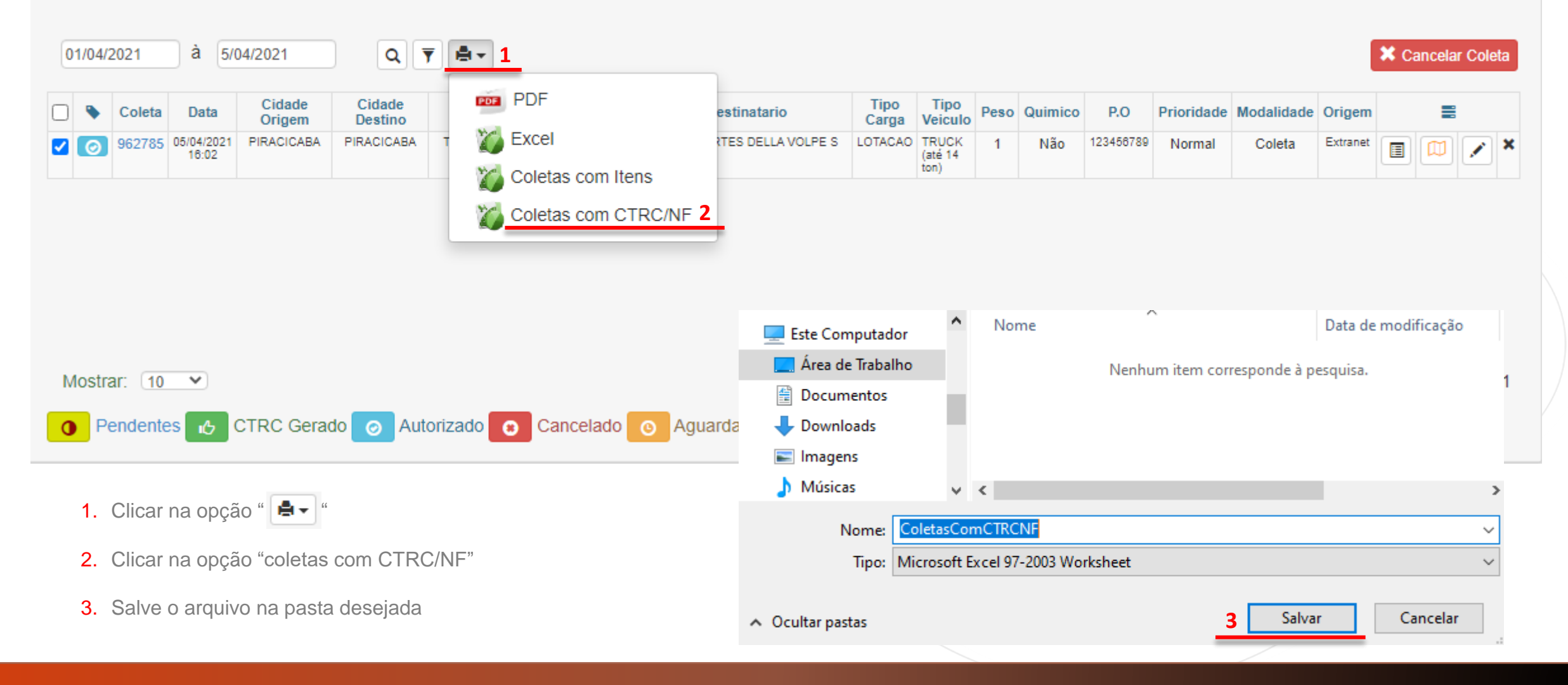

# **COLUNAS DO RELATÓRIO**

#### Relatório em Excel no seguinte layout:

|                    |                     | _         | _         | _       |              | -            |                                     | •                      |                   | · · · ·       |      |
|--------------------|---------------------|-----------|-----------|---------|--------------|--------------|-------------------------------------|------------------------|-------------------|---------------|------|
| Qtde de Coletas: 1 |                     |           |           |         |              |              |                                     |                        |                   |               |      |
| Nº COLETA          | DATA                | PRIORIDAD | P.O.      | QUÍMICO | MATERIA      | Qtde. Volume | REMETENTE                           | <b>CNPJ DO REMETEN</b> | CIDADE DO REMETEN | UF DO REMETEN | DE   |
| 962785             | 05/04/2021 16:02:19 | Normal    | 123456789 | Não     | 1-BIG BAG S; | 1;           | TRANSPORTES DELLA VOLPE S/A. COM. E | 61139432008742         | PIRACICABA        | SP            | TRAN |
|                    |                     |           |           |         |              |              |                                     |                        |                   |               |      |

#### Contém as seguintes informações:

| TÍTULO              | DESCRIÇÃO                                     | TÍTULO                 | DESCRIÇÃO                                                                      |
|---------------------|-----------------------------------------------|------------------------|--------------------------------------------------------------------------------|
| Nº COLETA           | NÚMERO DA COLETA                              | COLETA CICLO           | O NÚMERO DE COLETA SE REPETE NO DECORRER DOS ANOS E O QUE DIFERENCIA E O CICLO |
| DATA                | DATA SOLICITAÇÃO                              | COLETA_PESO            | PESO MENCIONADO NA COLETA                                                      |
| PRIORIDADE          | PRIORIDADE DE TRANSPORTE (NORMAL OU EXPRESSO) | ASN                    | NÃO APLICADO AO CONTRATO                                                       |
| P.O.                | NÚMERO DO PEDIDO DE COMPRA                    | MODALIDADE             | MODALIDADE DE FRETE (COLETA OU ENTREGA)                                        |
| QUÍMICO             | PRODUTO QUÍMICO (SIM OU NÃO)                  | USUÁRIO SOLICITANTE    | USUÁRIO SOLICITANTE DA COLETA                                                  |
| MATERIAL            | DESCRIÇÃO MATERIAL                            | E-MAIL SOLICITANTE     | E-MAIL SOLICITANTE DA COLETA                                                   |
| QTDE. VOLUME        | QUANTIDADE DE VOLUMES                         | DATA AUTORIZAÇÃO       | DATA QUE HOUVE A AUTORIZAÇÃO                                                   |
| REMETENTE           | RAZÃO SOCIAL REMETENTE                        | USUÁRIO APROVADOR      | USUÁRIO APROVADOR DA COLETA                                                    |
| CNPJ DO REMETENTE   | CNPJ REMETENTE                                | E-MAIL APROVADOR       | E-MAIL APROVADOR DA COLETA                                                     |
| CIDADE DO REMETENTE | CIDADE REMETENTE                              | DATA PROGRAMAÇÃO       | DATA INFORMADA PARA ATENDIMENTO DA COLETA                                      |
| UF DO REMETENTE     | UF REMETENTE                                  | CNPJ DO DESTINATÁRIO   | CNPJ DESTINATÁRIO                                                              |
| DESTINATÁRIO        | RAZÃO SOCIAL DESTINATÁRIO                     | CIDADE DO DESTINATÁRIO | CIDADE DESTINATÁRIO                                                            |
| DATA COLETADO       | DATA RECEBIMENTO DELLA VOLPE                  | UF DO DESTINATÁRIO     | UF DESTINATÁRIO                                                                |
| CTRC_SERIE_ROTA     | NÚMERO DO CONHECIMENTO DE TRANSPORTE          | DATA EMISSÃO           | DATA DE EMISSÃO DA NF-e                                                        |
| NF                  | NÚMERO DA NF                                  | DATA SAÍDA             | DATA DE SÁIDA DA NF-e                                                          |
| ARMAZEM_ATUAL       | ARMAZÉM ATUAL DA MERCADORIA                   | CHAVE NF               | CHAVE DA NF-e                                                                  |
| STATUS ENTREGA      | EVENTO EXTRANET                               | DESCRIÇÃO CFOP NF      | DESCRIÇÃO DO CFOP MENCIONADO NA NF-e                                           |
| OCORRÊNCIA          | OCORRÊNCIA DE PROCESSOS OU CANCELAMENTO       | NOTA PESO              | PESO MENCIONADO NA NF-e                                                        |
| DATA PREV           | PREVISÃO DE NETREGA                           | VALOR NF               | VALOR NF-e                                                                     |
| OBS                 | OBSERVAÇÃO DA COLETA                          | DATA REAL DA ENTREGA   | DATA EFETIVA DE ENTREGA DO DESTINO FINAL                                       |
| ARMAZEM ORIGEM      | ARMAZÉM ORIGEM DA MERCADORIA                  |                        |                                                                                |

Rua Lídice, 22 – Parque Novo Mundo – Cep: 02174-010 | SP. (11) 2967-8500 contato@dellavolpe.com.br

# **DÚVIDAS?**

aVolne

POR GENTILEZA CONTATAR A EQUIPE DE ATENDIMENTO AO CLIENTE: (11) 4200-0090 + DIGITE O CÓDIGO DO CLIENTE OU CÓDIGO 9.